# CSD's Annual Data Update

It is important for parents and guardians to ensure the City Schools of Decatur maintains current student data. Please take a moment to update your family's contact and health information. You will also be able to acknowledge that you have reviewed the K-12 Student & Families Handbook and Code of Conduct and Restorative Practices Handbook, which are available at <u>https://www.csdecatur.net/handbook</u>.

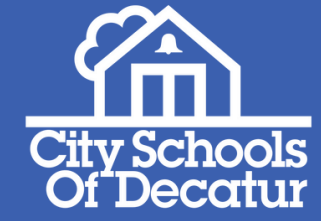

## **Step 1:** Gather your information

Please have the following information available:

- Emergency contacts phone numbers
- Health insurance information
- Student health or medication data

### Step 2: Log on to the parent portal

Go to <u>https://www.csdecatur.net/adu</u>, and click the large Infinite Campus logo to go to the Portal.

Don't remember your Portal password or if you even have an account? No problem! There's a link on that page for login assistance. You can also call your school's front office for help.

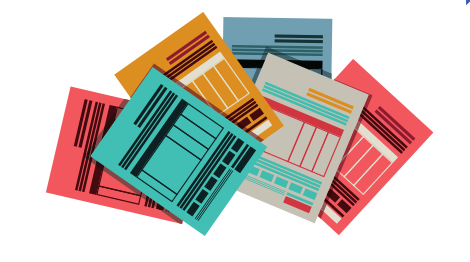

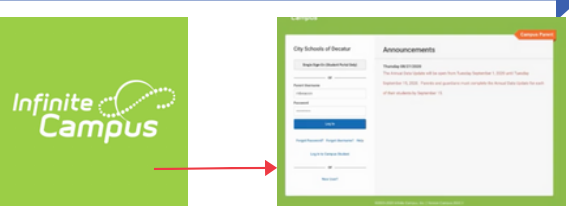

## **Step 3:** Click more, then click annual data update

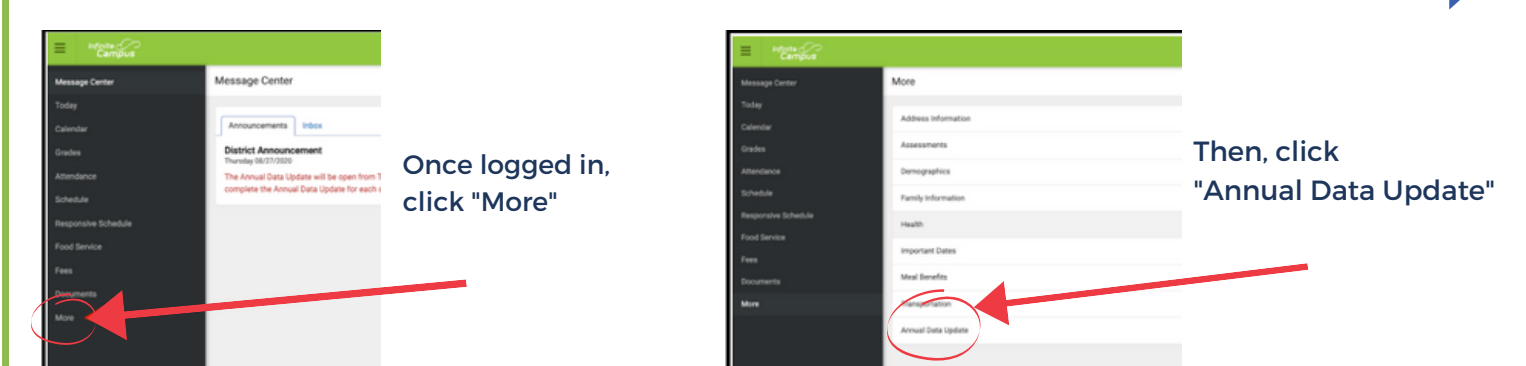

### Step 4: Select Existing Student, and begin the update

Click button that says "existing student registration," then click "begin"

| A constitution for the second second s |                                                                                                    |
|----------------------------------------------------------------------------------------------------|----------------------------------------------------------------------------------------------------|
| Annual Update                                                                                                    | Welcome to Online Registration. You will see the household, parent and emergency contact information and will be able to change it if necessary. Press the Begin Registration to continue                                                                                                    |
| Please select from the following:<br>Register student(s) who are currently enrolled in this district.<br>Click here to go to Existing Student Registration<br>Click here to go to New Student Registration                                                                                                    | Existing Student Replacements for students that are currently enrolled in the District. You may add new students that are registering for the select year later in the process.                                                                                                    |
|                                                                                                    | Budent Name Grade Included in new App? Reason if not included Online Registration Submitted   Box Beacon 07 yes Included Included Included   Box Beacon 1 yes Included Included Included   Registration Vear(2011)* yes Included Included Included Included   Box Beacon 1 yes Included Included |
|                                                                                                    |                                                                                                    |

# **Annual Data Update**

### **Step 5:** Update all emergency contacts & student data

- Be sure to check all phone numbers, emails, health data, and other information.
- Take special care to properly answer the health services data, including ALLERGY, MEDICAL HISTORY, and MEDICATIONS.
- Please read each step carefully.

| Thousehold        | / Parent              | ▼ Ersar        | gency Contect         | / Student              | 1 Completed             |        |
|-------------------|-----------------------|----------------|-----------------------|------------------------|-------------------------|--------|
| Emergenc          | y Contact             |                |                       |                        |                         |        |
| Phrot Name        | Last Name             | Gender         | Completed             | Record Type            | Remove Exhibing Contact |        |
| Hickory           | Monore                | *              | 1                     | New                    |                         | tion . |
| House             | House                 | *              | 1                     | Teres .                |                         | Calif. |
| Description of A  | ALE MERSON COMP       | 2              |                       |                        |                         |        |
| Telline - Indical | tes that person is mi | using required | information. Select 1 | the highlighted row to | continue.               |        |

#### **Step 6:** Acknowledgments and sign-offs

#### This section is very important. Please read each item carefully.

 Please review the K-12 Student & Family Handbook and Code of Conduct and Restorative Practices Handbook prior to completing the update. Both are available at <u>https://www.csdecatur.net/handbook</u>.

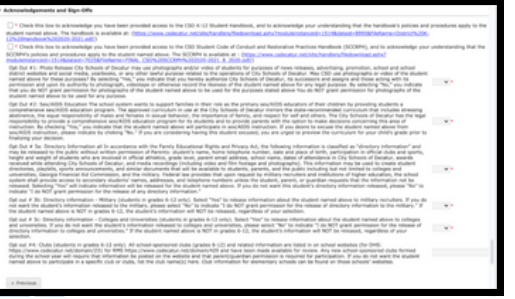

#### Step 7: Repeat the process for each student highlighted in yellow

#### Once complete, click "Save/Continue".

FINISH

- Click the Application Summary PDF to get a copy of your responses.
- Click Back to make any further changes.
- Click Submit to finalize the update.

Congratulations! You have successfully completed the Annual Data Update!

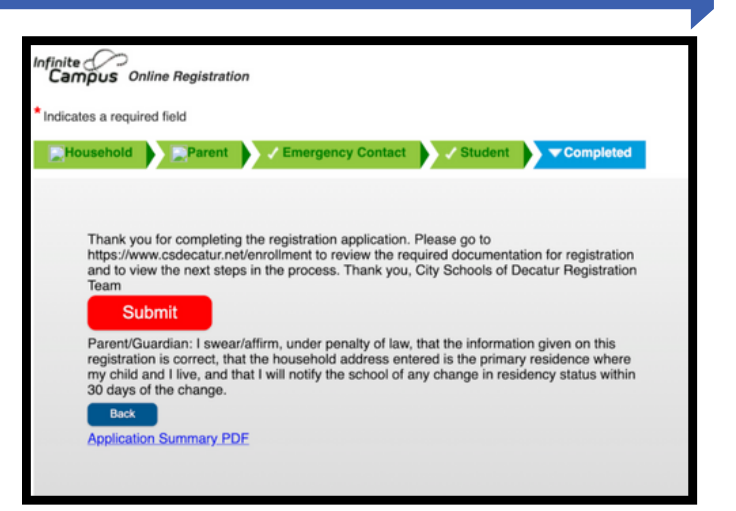

Co to <u>https://www.csdecatur.net/portal</u> for additional information about logging into the Infinite Campus Portal.

For any additional questions, please contact your school's front office staff.

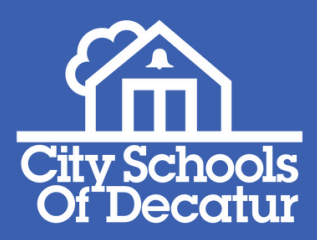